# Ръководство за подаване на Електронен документ за получаване (ЕДП) от икономическите оператори

Версия 1.0, 04.10.2013г.

Източник: "Ръководство за подаване на електронни документи от икономическите оператори издадено от НАП. Версия 6.5, 15.08.2013 г."

## Цел и обхват на документа

Документът е предназначен за използване като **помощно средство** при попълване и подаване на ЕДП (Електронен документ за получаване) в Информационната система "Контрол на горивата" на НАП за клиенти на Дизелор ЕООД и Горрел ЕООД.

\*Пояснения на използваните съкращения и дефиниции ще откриете на стр.10.

## Подаване на заявления за достъп до услугите на НАП

Системата на НАП работи коректно с Internet Explorer 7 и Firefox 3.0.26 или по-нова версия. Системата не поддържа браузър Google Chrome.

|                                     | наци   | ОНАЛНА АГЕНЦИЯ ЗА ПРИХОДИТЕ<br>ОРТАЛ ЗА ЕЛЕКТРОННИ УСЛУГИ                                      |                     |           | Елек<br>infoc | www.na<br>г <mark>ронна</mark> r<br>enter@n |
|-------------------------------------|--------|------------------------------------------------------------------------------------------------|---------------------|-----------|---------------|---------------------------------------------|
| Задължени лица                      | Услуги |                                                                                                |                     | Печат     | Помощ         | Начал                                       |
| Потребител : МИЛЕНА НИКИФ<br>МИЛЕВА | OPOBA  | Заявления за достъп до успугите на НАП                                                         |                     |           |               |                                             |
|                                     |        | Заявление за подаване на документи с КЕП на задълженото лице                                   | Попъ                | лване     | Подаден       | и данні                                     |
|                                     |        | Заявление за подаване на документи по електронен път и ползване на електронните услуги предост | гавяни от НАП с КЕП | і на задъ | лженото лице  | è                                           |
|                                     |        | Заявление за подаване на документи с КЕП на упълномощено лице                                  |                     |           | Пог           | тълван                                      |
|                                     |        | Заявление за подаване на документи по електронен път и ползване на електронните услуги предост | авяни от НАП с КЕП  | і на упъл | номощено ли   | цe                                          |
|                                     |        | Справка за достъп до електронни услуги на НАП                                                  |                     |           | (             | Справк                                      |
|                                     |        | Справка за достъп до електронни услуги на НАП                                                  |                     |           |               |                                             |
|                                     |        | Справки със свободен достъп                                                                    |                     |           |               |                                             |
|                                     |        | Плащания на задължения                                                                         |                     |           |               | Bxo                                         |
|                                     |        | Плащания на задължения                                                                         |                     |           |               |                                             |
|                                     |        | Пълен списък на регистрираните по ЗДДС лица - регистрация                                      |                     |           |               | Bxc                                         |
|                                     |        | Пълен списък на регистрираните по ЗДДС лица - регистрация                                      |                     |           |               |                                             |

Фиг.1 Подаване на заявления за достъп до услугите на НАП

- Когато разполагате с електронен подпис на самия икономически оператор и имате право да извършвате действия от негово име с този електронен подпис, изберете "Заявление за подаване на документи с КЕП на задължено лице" и натиснете бутона попълване. В този случай се зарежда форма, която трябва да попълните и да подпишете с електронния си подпис.
- Когато ще подавате документи в качеството си на упълномощено лице, трябва да избере "Заявление за подаване на документи с КЕП на упълномощено лице" и да натиснете бутона потълване. Зарежда се форма, в която трябва да посочите от чие име се подават електронните документи и за коя услуга лицето е упълномощено да подава електронни документи.

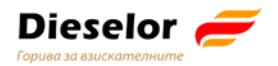

## Достъп за подаване на ЕДД и ЕДП през портала на НАП

| МИНИСТЕРСТВО<br>НАЦИОНАЛНА АГЕН<br>НАЧАЛО ДАНЪЦИ ОСИГУРЯВАНЕ УС               | на финансите<br>щия за приходите<br>слуги плащане продажби конт | ? Помощ за сайта 🕂 Карта на сайта<br>infocenter@nra.bg<br>АКТИ ЗА НАП |
|-------------------------------------------------------------------------------|-----------------------------------------------------------------|-----------------------------------------------------------------------|
|                                                                               |                                                                 | OO JAHESPRIIJI 🚟 ENGLISH                                              |
| Актуално                                                                      | ЕЛЕКТРОННИ УСЛУГИ                                               | Търсене                                                               |
| 📾 Интрастат формуляри и декларации за 2013                                    | 🧯 Електронни услуги на НАП                                      | Търси                                                                 |
| 25 Март 2013                                                                  | —— Как да ползвам електронните услуги                           |                                                                       |
| ЦУ на НАП обявява конкурс за две щатни<br>бройки в дирекция "Събиране", отдел |                                                                 | ==> Плащане на данъци и                                               |
| "Публични вземания"<br>  25 Март 2013                                         | Полезно                                                         | оснтуровки за 2013 Г.                                                 |

Фиг.2 Достъп до функционалността за ползване на електронни услуги в портала на НАП

Избира се линк "Електронни услуги на НАП", след това "Подаване на услуги с електронен подпис" и накрая "Подаване на електронни данни във връзка с контрола на горивата".

За да подадете ЕДД/ЕДП трябва да преминете през следните стъпки:

1. Избор от портала на електронна административна услуга за подаване на електронни данни от доставчик и електронни данни от получател;

| ПОДАВАНЕ НА ДАННИ ОТ ДОСТАВЧИЦИ И ПОЛУЧАТЕЛИ НА ТЕЧНИ ГОРИВА ПО ЧЛ. 118<br>10 ОТ ЗДДС | АЛ.     |
|---------------------------------------------------------------------------------------|---------|
| Подаване на данни от доставчици и получатели на течни горива по<br>ал. 10 от ЗДДС     | чл. 118 |
| 🖻 Вход в системата                                                                    |         |
| 🖻 Ръководство за подаване на електронни документи - ЕДД и Е                           | дп      |
| За контакти : iskg@nra.bg                                                             |         |
|                                                                                       |         |

Фиг.3 Вход в портала за е-услуги, достъпни с квалифициран електронен подпис

- 2. Идентификация с Вашия електронен подпис;
- 3. **Избор на икономически оператор**, за който ще се подава документа, от списъка с лица, за които като потребител имате право да подавате ЕДД и ЕДП.

Екранната форма представя списък от задължени лица с бутон за избор срещу всеки елемент.

| Карана<br>Караника<br>Национална<br>Агенция<br>За приходите | и<br>"                              | нформационна с<br>Контрол на гори | система<br>зата"   | Milena Nikiforova Mileva   Изход   Помощ |  |
|-------------------------------------------------------------|-------------------------------------|-----------------------------------|--------------------|------------------------------------------|--|
| Е-деклариране                                               | Добр                                | е дошли в портала за Е-,          | Деклариране        | Wednesday , 27 March 2013                |  |
| Справка за                                                  | Избор ЕИК/Сл.номер в НАП            |                                   | Наименование       |                                          |  |
| подадени<br>ЕДД/ЕДП                                         | $\bigcirc$                          |                                   | МИЛЕНА НИКИФОРОВА  | МИЛЕВА (от свое име)                     |  |
|                                                             | $\bigcirc$                          | 175263977                         | ПМБА (упълномощен) |                                          |  |
|                                                             | Вид доку                            | мент                              | Действие           |                                          |  |
|                                                             | ЕДД (Електронни данни от доставчик) |                                   | Подаване           |                                          |  |
|                                                             | ЕДП (Еле                            | ектронни данни от получател)      | Подаване           |                                          |  |

#### Фиг.4 Избор на лице, от чието име се подава документа

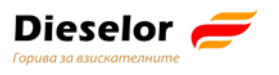

Избор на вид документ, който ще се подава (ЕДД или ЕДП) се осъществява посредством бутона Подаване.

# Секции "Автор на електронно изявление" и "ЗЛ, от чието име се подават електронните данни"

Двете секции – "Автор на електронно изявление" и "ЗЛ, от чието име се подават електронните данни", се зареждат автоматично с данни за икономическия оператор (ЗЛ), от името на който се извършва декларирането. Авторът на електронното изявление е винаги физическо лице, което има идентификатор в НАП – ЕГН/ЛНЧ/Сл. номер на чужденец.

| Автор на електронното изявление: |                                                                          |                              |  |  |  |  |
|----------------------------------|--------------------------------------------------------------------------|------------------------------|--|--|--|--|
| Имена                            | МИЛЕНА НИКИФОРОВА МИЛЕВА                                                 | Идентификатор                |  |  |  |  |
| Качество                         | Качество, в което авторът действа от името на титуляра упълномощено лице |                              |  |  |  |  |
| Адрес на                         | електронна поща за получаване на електронни                              | изявления mnmileva@gmail.com |  |  |  |  |

Фиг.5 Данни за автора на електронното изявление

## Секция "ЗЛ, от чието име се подават електронните данни"

ЗЛ може да бъде само регистрирано по българското законодателство юридическо или физическо лице, или лице, за които има служебен номер на лицето в НАП.

**Важно:** Данните за ЗЛ, от името на което се извършва декларирането се зареждат по данни на електронния подпис и не се коригират по време на попълването. Моля, проверете дали подавате ЕДД/ЕДП от името на коректния икономически оператор!

## Попълване на ЕДП

Електронен документ за получаване (ЕДП) се подава от следните лица:

- Нов собственик на горивото, когато горивото се разтоварва на място, различно от обект с ЕСФП след продажба;
- Нов собственик на горивото, когато собствеността е прехвърлена след продажба, независимо че няма разтоварване – горивото продължава да се движи с транспортното средство;
- Настоящият собственик на горивото, когато горивото се разтоварва на място, различно от обект с ЕСФП;

ЕДП се подава в рамките на деня, в който е извършена продажбата или в деня на настъпване на промяна в обстоятелствата.

- Когато с еАДД има продажба ЗЛ, получател на горивото е различен от складодържателя или вложителя в данъчния склад, то получателят по еАДД задължително трябва да подаде ЕДП, когато получи горивото.
- Когато ЗЛ, получател на горивото съвпада със складодържателя или вложителя в данъчния склад т.е. с еАДД няма продажба за получателя на горивото на еАДД не възниква задължение за подаване на ЕДП.

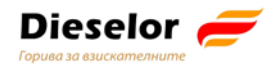

## Секция "Данни, относно доставката"

| Данни относно доставката:                          |                          |  |  |  |  |  |  |
|----------------------------------------------------|--------------------------|--|--|--|--|--|--|
| Номер на еАДД/ЕАД/ЛРН Номер на предходен ЕДД/ЕДП   |                          |  |  |  |  |  |  |
| Дата на данъчното събитие 25.04.2013               | TH I                     |  |  |  |  |  |  |
| Вид и количество на горивото                       |                          |  |  |  |  |  |  |
| Вид гориво - Избери -                              | Код по КН                |  |  |  |  |  |  |
| Бензин<br>Наименованик Керосин                     |                          |  |  |  |  |  |  |
| на горивото Втечнен нефтен газ и други г<br>Газьол | азообразни въглеводороди |  |  |  |  |  |  |
| Количество Тежки горива<br>Природен газ            |                          |  |  |  |  |  |  |

Фиг.6 Данни относно доставката

- "№ на еАДД/ЕАД/ЛРН" е задължителен за попълване.
- В общия случаи, когато горивото е освободено за потребление с еАДД трябва да попълните 16 цифрен номер на еАДД (наричан УКН уникален контролен номер):
  - о когато горивото е от внос трябва да попълните номера на ЕАД (MRN), който се състои от 18 символа;
  - о когато системата на Агенция "Митници" не работи и не е издаден УКН, се въвежда 10 цифрения номер на документа в системата на икономическия оператор, известен като локален референтен номер (ЛРН).
  - о когато системата на Агенция "Митници" не работи и не е издаден MRN, се въвежда 22 цифрения номер на документа в системата на икономическия оператор, известен като локален референтен номер (ЛРН) на ЕАД.
- "№ на предходен ЕДД/ЕДП" не е задължително за попълване. Когато е попълнен "№ на предходен ЕДД/ЕДП, системата проверява дали има документ с валиден номер. Когато е посочен грешен номер, това е пречка за приемане на документа.
- "Дата на данъчното събитие/Дата на възникване на промяна в обстоятелствата" ако датата на данъчното събитие/датата на възникване на промяна в обстоятелствата" е по-голяма от текущата, документът не се приема.
- "Вид на горивото" е задължително (виж табл. 1);
- "Наименование на горивото" е задължително (по комбинираната номенклатура);
- "Код по КН" код по комбинираната номенклатура;
- "Количество" в литри или в килограми (когато горивото се измерва в литри, количеството се попълва преизчислено при 15° С.
- Данните за вида на горивото можете да попълните по два начина:
- избирате вида на горивото, след това наименование по комбинираната номенклатура, филтрирано за съответния вид гориво и кодът по КН се зарежда автоматично;
- попълвате код по КН и ако е валиден, се зареждат автоматично другите две полета.

|    | Търговско           | Вид    | Наименование по КН                              | Код по КН |
|----|---------------------|--------|-------------------------------------------------|-----------|
|    | наименование        | гориво |                                                 |           |
|    |                     |        | Други, с олово, непревишаващо 0.013 g/l, с      |           |
| 1. | Бензин А95Н Б4      | бензин | октаново число (RON) 95 или повече, но < от 98  | 27101245  |
| 2. | Дизел Б6            | газьол | Газьол с тегловно съдържание на сяра, <= 0.001% | 27102011  |
|    |                     |        | Газьол, за други цели, с тегловно съдържание на |           |
| 3. | Дизелово гориво     | газьол | сяра, <= 0.001%                                 | 27101943  |
|    | Газьол 0.001%S за   |        | Газьол, за други цели, с тегловно съдържание на |           |
| 4. | отопление (червено) | газьол | сяра, <= 0.001%                                 | 27101943  |

Табл.1 Данни относно горивото

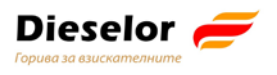

**Важно:** Информация за вида и количеството на горивото се получава от товарителницата по доставката!

"ЗЛ, от което е получено горивото".

| ЗЛ, от което е получено горивото:  |                  |                |                  |
|------------------------------------|------------------|----------------|------------------|
| Вид задължено лице Юридическо лице | ~                |                |                  |
| Идентификатор ЕИК 🗸                |                  |                |                  |
| Наименование                       |                  |                |                  |
| Адрес за кореспонденция            |                  |                |                  |
|                                    | Зареди           |                |                  |
| Място на получаване на горивото:   |                  |                |                  |
| Вид: Петролна база без ЕСФП 🗸 🗸    |                  |                |                  |
| Област - Избери - 🗸 Община         | - Избери - 🗸 🗸 🗸 | Населено място | - Избери - 🗸 🗸 🗸 |
| ул./бул./пл./ж.к./кв.              | номер            |                |                  |

Фиг.7 ЗЛ, от което е получено горивото

Попълва се икономическия оператор, който е продал горивото по фактура.

## При юридическо лице:

• Изберете вид идентификатор" – ЕИК или сл. номер в НАП (ако лицето не е регистрирано още по българското законодателство). Въведете идентификатора, според вида, който сте избрали;

| Фирма        | ЕИК       |
|--------------|-----------|
| Дизелор ЕООД | 130568248 |
| Горрел ЕООД  | 115091359 |

 Наименованието и правно-организационната форма, както и адресът за кореспонденция се зареждат от регистъра на ЗЛ на НАП след натискане на бутон Зареди.

## При физическо лице:

- Изберете вида идентификатор ЕГН, ЛНЧ или сл. номер в НАП и го въведете;
- Попълнете трите имена на лицето.

С натискане на бутона се проверява съответствието между въведените имена.

## "Място на получаване на горивото"

Обект с ЕСФП не подава ЕДП при приемане на гориво.

**Важно**: Когато сте транспортна фирма, която зарежда транспортни средства за целите на стопанската си дейност, и нямате монтирана ЕСФП, изберете "Ведомствена бензиностанция без ЕСФП"

Когато за целите на независимата си икономическа дейност извършвате зареждане на превозни средства, машини, съоръжения или друга техника за собствени нужди с течни горива, изберете **"Ведомствена бензиностанция без ЕСФП"** 

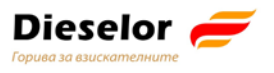

Когато за целите на независимата си икономическа дейност получавате гориво за други цели, изберете **"Друг обект без ЕСФП/място"**.

Изберете област, община и населено място, а за градовете с районно деление - София, Пловдив и Варна – и район. След това попълнете данни за ул./бул./пл./ж.к./кв. и номер. Когато адресът не може да се посочи с ул./бул./пл./ж.к./кв., в това поле описателно посочете къде се намира обектът/мястото.

## Секция "Данни за превоза на горивото"

Първо изберете вида на транспорта.

| Данни за превоз      | Данни за превоза на горивото:               |          |  |  |  |
|----------------------|---------------------------------------------|----------|--|--|--|
| Транспортно средство |                                             |          |  |  |  |
| Вид на транспорта    | - Избери -<br>шосеен                        |          |  |  |  |
| Данни за лицата      | железопътен<br>морски                       | оривото: |  |  |  |
| Предал горивото      | вътрешен воден<br>по въздух                 |          |  |  |  |
| Вид на лицето 🛛 - Из | фиксирани транспортни съоръжения<br>воери - |          |  |  |  |
| Получил горивото     |                                             |          |  |  |  |

#### Фиг.8 Вид на транспорта

### Шосеен транспорт

Изберете влекач и цистерна, ако цистерната е част от транспортното средство, с което се придвижва горивото. Когато изберете "Влекач", това означава, че в това транспортно средство няма гориво и трябва да добавите отделна цистерна.

Имате възможност за добавяне на ново транспортно средство – цистерна, с натискане на иконката  $\textcircled{\blacksquare}$ . При добавянето на ново транспортно средство видът му може да бъде само "цистерна".

Регистрационният номер, който трябва да въведете, се състои от главни букви на латиница и цифри. Документът не се приема, ако има други знаци освен тях.

| Данни за превоза на горивото:                  |   |
|------------------------------------------------|---|
| Транспортно средство                           |   |
| Вид на транспорта шосеен  Регистрационен номер | Đ |
| Вид на транспортно средство влекач 🗸           |   |
| Данни за водача на МПС                         |   |
| Вид на лицето 🛛 - Избери - 🗸 🗸                 | Ŧ |
| Фирма - превозвач                              |   |
| Вид на лицето Юридическо лице 🗸                |   |
| Идентификатор ЕИК 🗸 🌅 Зареди                   |   |
| Наименование                                   |   |

#### Фиг.9 Данни за превоза при шосеен транспорт

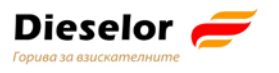

В случай на шосеен транспорт се добавят и данни за водача на транспортното средство. Можете да добавяте повече от една цистерна и повече от един водач с натискане на иконката <sup>⊕</sup>. При грешка можете да изтриете с натискане на иконката <sup>□</sup>.

## Фирма превозвач

Тя може да бъде юридическо лице или чуждестранно ЮЛ без служебен номер в НАП.

| Фирма - превозвач |                 |   |  |   |        |  |
|-------------------|-----------------|---|--|---|--------|--|
| Вид на лицето     | Юридическо лице |   |  | ~ |        |  |
| Идентификатор     | ЕИК             | ~ |  |   | Зареди |  |
| Наименование      |                 |   |  |   |        |  |

Фиг.10 Данни за фирмата превозвач

| Фирма           | ЕИК       |
|-----------------|-----------|
| Космос Ойл ЕООД | 115559167 |

## Секция "Данни за лицата, физически предали/получили горивото"

Всеки от тях може да бъде физическо лице или чуждестранно ФЛ без служебен номер в НАП. Най-често предал е шофьорът на превозното средство доставило горивото.

| Предал гориво | то         |   |  |
|---------------|------------|---|--|
| Вид на лицето | - Избери - |   |  |
| Получил горив | ото        |   |  |
| Вид на лицето | - Избери - | • |  |

#### Фиг.11 Данни за ФЛ, предали и получили горивото

След като попълните данните в ЕДП, натиснете бутон Подпиши и изпрати, за да продължите процеса по подаване на електронния документ.

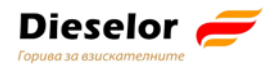

, ще получите

## Проверка за пълнота и валидационни контроли

| Данни з ме    |                                                                    |
|---------------|--------------------------------------------------------------------|
| Транспорт     |                                                                    |
| Вид на тра    | Декларацията съдържа непопълнени полета. Желаете ли да продължите? |
| Фирма - пр    |                                                                    |
| Вид на лиц    | OK Cancel                                                          |
| Идентифик     |                                                                    |
| Наименование  |                                                                    |
| Данни за ли   | цата, физически предали/получили горивото:                         |
| Предал гориво | то                                                                 |
| Вид на пицето | - Избели -                                                         |
| Попучил горив |                                                                    |
|               |                                                                    |
| вид на лицето | - изоери -                                                         |
|               | Подпиши и изпрати Назад                                            |

Фиг.12 Съобщение за отказ

Ако видите това съобщение и продължите с подаването с бутона съобщение, че документът не се приема.

г

| Вашата декларация не се приема, защото съдържа следните грешки:                                            |
|----------------------------------------------------------------------------------------------------|
| Номерът на еАДД/ЕАД/ЛРН е с некоректна дължина от 0 символа.<br>Числото за количеството гориво е специено! |
| Не е посочен кода на горивото.                                                                             |
| Не е посочено ЕГН за ЗЛ на горивото.                                                                       |
| Пропуснат е първото име на българското лице.                                                               |
| Пропуснат е фамилията на българското лице.                                                                 |
| Не е посочена областта на дестинацията                                                                     |
| Не е посочена общината на дестинацията                                                                     |
| Не е посочен селището на дестинацията                                                                      |
| Не е записан кода на селището, на търговския обект.                                                        |
| Не е записан кода на търговския обект.                                                                     |
| Не е посочен името и адреса на търговския обект.                                                           |
| Не е посочен идентификатор на фирмата.                                                                     |
| Не е посочено името на компанията                                                                          |
| Не е посочен номера на превозното средство.                                                                |
| Не е посочен МОЛ на изпращача на горивото.                                                                 |
| Не е посочен МОЛ на получателя на горивото.                                                                |

Фиг. 13 Съобщение за причините, поради които документът не се приема

На електронната поща получавате формално съобщение за отказ, което отново включва всички допуснати грешки.

## Корекция на ЕДД/ЕДП

През "Справка подадени ЕДД/ЕДП", "Преглед на ЕДД/ЕДП" в рамките на нормативно

установения срок можете да коригирате документа от бутона в горния ляв ъгъл в екрана за преглед на ЕДД/ЕДП.

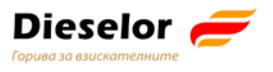

**Важно:**Бутонът Корекция не е активен след като изтече законно установеният срок за корекция на ЕДД/ЕДП – краят на следващия ден след датата на подаването му.

## Анулиране на ЕДД/ЕДП

ЕДД/ЕДП се анулира в рамките на нормативно определения срок за корекции, като подаденото ЕДД/ЕДП се коригира, като за количество на горивото се попълва 0 (нула).

## Коментари към декларация

Когато е изтекъл нормативно определеният срок за корекция на документа, много от икономическите оператори изпращат писма за допуснати грешки, които не могат да се коригират. За тази цел, след като е изтекъл срокът за корекции, можете да напишете коментар по вече подаден документ, като от менюто изберете "Справка за подадени ЕДД/ЕДП",

намерите подадения документ и натиснете бутона

| Коментари към подад                                                                                                    | аена декларация: 0021-97622-08.08.2013                                                                                                    | Сряда, 14 Август 2013                                                                                                    |
|----------------------------------------------------------------------------------------------------|----------------------------------------------------------------------------------------------------|----------------------------------------------------------------------------------------------------|
|                                                                                                    |                                                                                                    |                                                                                                    |
| Заглавие:                                                                                                    |                                                                                                    |                                                                                                    |
| Автор: ИВАЙЛО ЕНЧЕВ НИКИ                                                                                                    | POPOB (8308318007)                                                                                                    |                                                                                                    |
| (OMENTOD:                                                                                                    |                                                                                                    |                                                                                                    |
| omorriap.                                                                                                    |                                                                                                    |                                                                                                    |
|                                                                                                    |                                                                                                    |                                                                                                    |
|                                                                                                    |                                                                                                    |                                                                                                    |
|                                                                                                    |                                                                                                    |                                                                                                    |
|                                                                                                    |                                                                                                    |                                                                                                    |
|                                                                                                    |                                                                                                    |                                                                                                    |
|                                                                                                    |                                                                                                    |                                                                                                    |
|                                                                                                    |                                                                                                    |                                                                                                    |
|                                                                                                    |                                                                                                    |                                                                                                    |
|                                                                                                    |                                                                                                    |                                                                                                    |
|                                                                                                    |                                                                                                    |                                                                                                    |
|                                                                                                    |                                                                                                    |                                                                                                    |
|                                                                                                    |                                                                                                    |                                                                                                    |
|                                                                                                    |                                                                                                    | Отказ Изпрат                                                                                                    |
|                                                                                                    |                                                                                                    | Отказ Изпрат                                                                                                    |
| аглавие                                                                                                    | автор                                                                                                    | Отказ Изпрат<br>дага                                                                                                    |
| аглавже                                                                                                    | автор                                                                                                    | Отказ Изпрат<br>дага                                                                                                    |
| заглавже                                                                                                    | автор                                                                                                    | Отказ Изпрат<br>дага                                                                                                    |
| заглавие<br>Коментар по декларация                                                                                                    | автор<br>ИВАЙЛО ЕНЧЕВ НИКИФОРОВ (8603318007)                                                                                                    | Отказ Изпрат<br>дата<br>14.08.2013 17:05:02                                                                                       |
| наглавие<br>Коментар по декларация<br>Смята се (тук Също има имного неяс<br>гредата му на обитание. В някои кн<br>сиовават на съминтелни сийдетеп | автор<br>ИВАЙЛО ЕНЧЕВ НИКИФОРОВ (8603318007)<br>ноти), че С. тедаlоdon е измерал някъде в началото на плейс<br>ниги и списания се дават доказателства, че металодонът тога<br>ства на очевидци. | Отказ Изпрат<br>дата<br>14.08.2013 17:05:02<br>тоцена, когато застудяването е съкратия<br>ва не е измрял напълно, но всички те се |

Фиг.14 Форма за въвеждане на коментар

За един ЕДД/ЕДП могат да се добавят повече от един с натискане на бутона

**Важно!** Коментарите нямат правна стойност. Те са само информативни и ще се приемат от НАП само за сведение. Проверявайте подадените ЕДД и ЕДП най-късно на следващия ден и коригирайте подадените документи в нормативно определения срок!

Нов коментар

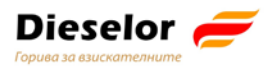

## Съкращения и дефиниции

| НАП                   | Национална агенция за приходите                                                                                                    |
|-----------------------|----------------------------------------------------------------------------------------------------|
| AM                    | Агенция "Митници"                                                                                                    |
| ИСКГ                  | Информационна система "Контрол на горивата"                                                                                                    |
| ИС                    | Информационна система                                                                                                    |
| ПП                    | Програмен продукт                                                                                                    |
| ЕСФП                  | Електронна система с фискална памет                                                                                                    |
| ЕДП                   | Електронен документ за получаване                                                                                                    |
| ЕДД                   | Електронен документ за доставка                                                                                                    |
| ЕАД                   | Единен административен документ (митническа декларация)                                                                                                    |
| е-АДД                 | Електронен акцизен данъчен документ                                                                                                    |
| АДД                   | Акцизен данъчен документ                                                                                                    |
| УКН                   | Уникален контролен номер на е-АДД                                                                                                    |
| ЛРН на еАДД           | Локален референтен номер на еАДД – номер, издаден от икономическия оператор, когато системата на Агенция "Митници" не работи и не може да издаде УКН на е-<br>АДД                     |
| Номер на ЕАД<br>(MRN) | Уникален номер на Единен административен документ                                                                                                    |
| ЛРН на ЕАД            | Локален референтен номер на ЕАД                                                                                                    |
| Код по КН             | Тарифни кодове по Комбинираната номенклатура съгласно Приложение I на Регламент (ЕИО) № 2658/87 на Съвета относно тарифната и статистическата номенклатура и Общата митническа тарифа |
| КЕП                   | Квалифициран електронен подпис                                                                                                    |
| ЗЛ                    | Данъчно задължено лице, може да е ЮЛ или ФЛ                                                                                                    |
| ЮЛ                    | Юридическо лице                                                                                                    |
| ФЛ                    | Физическо лице                                                                                                    |

# За повече информация и компетентни съвети и указания не се колебайте да се свържете с експертите на Дизелор на тел. 02/ 979 19 36.